## "个人所得税"手机 APP 操作指南

为更好更快的服务广大教工,我校统一采用"手机 APP"的方式完成个人所得税专项附加扣除的信息采集工作。

## 一、扫描二维码下载安装"手机 APP"

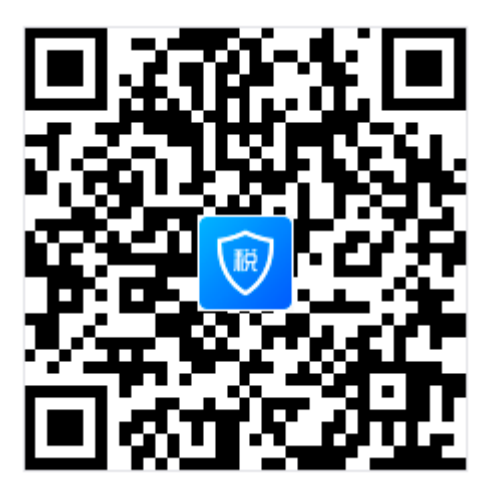

- 二、人脸识别注册
  - 1、登录界面点击注册——选择人脸识别注册认证

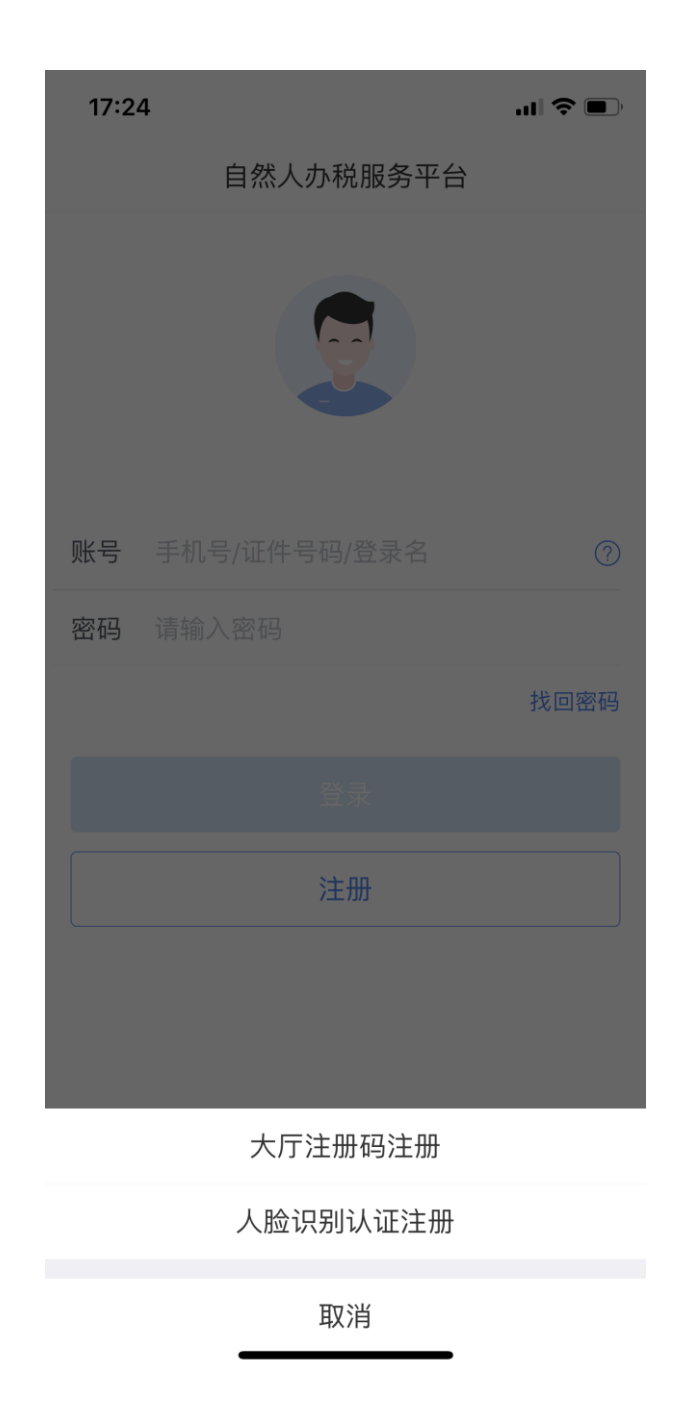

2、输入姓名和身份证号码——开始扫脸识别了(识别速度很快几秒就通过了认证)

3、在系统成功识别后,还要填写以下注册信息,并绑定个 人手机号,注册的信息的下方有提示登录名格式,密码格式(如 图所示界面)

| 17:25                                                                                               | "II ≶ ■                        |
|----------------------------------------------------------------------------------------------------|--------------------------------|
| く返回                                                                                                 | 用户注册                           |
| 登录名                                                                                                 | 请设置2-16位登录名                    |
| 密码                                                                                                  | 请设置8-15位登录密码 🛛 👸               |
| 手机号                                                                                                 | 请输入您的手机号                       |
| 验证码                                                                                                 | 请输入验证码   获取验证码                 |
| 户籍所在地区                                                                                              | 请选择       >                    |
|                                                                                                    |                                |
|                                                                                                    |                                |
| 登录名格式:<br>1.2-16位字符。<br>2.只能包含大小写字<br>3.不支持纯数字。<br>密码格式:<br>1.密码应为8到15位。<br>2.至少包含字母(大小<br>3.不包含空格。 | 母、数字、中文与下划线。<br>•写)、数字与符号中的两种。 |

三、识别后,根据页面要求填写注册信息。这里有几点需要 注意:

1、注册时要注意页面下方的注册要求。密码一定要牢记!

**2**、户籍所在地区:一定要点开,选择本人户籍所在的具体 街道。

| 中国移动 🕈                                                                                                    | 743.11                                 | -7 ¥ 67% .  |
|----------------------------------------------------------------------------------------------------|----------------------------------------|-------------|
| < 38.91                                                                                                    | 用户注册                                   |             |
| 登单名                                                                                                    | ······································ |             |
| 密码                                                                                                    | ·····································  | 44 <b>(</b> |
| 手机号                                                                                                    | 1010.0210740.4                         |             |
| 验证码                                                                                                    | (818-X-10-1255                         |             |
|                                                                                                    |                                        |             |
| 户籍所在地区                                                                                                    | 山东省 夢安市 泰山拉<br>事处                      | 2 拳約街道办     |
| 户籍所在地区                                                                                                    | 山东省 拳安市 泰山區<br>事处                      | 2 泰創街道办 つ   |
| 户籍所在地区                                                                                                    | 山东省 泰安市 泰山亞<br>事处                      | 5.秦韵街道办     |
| 户籍所在地区<br>11月1日日                                                                                                    | 山东省 泰安市 泰山區<br>事处                      | 5 拳前街道办     |
| 中職所在地区<br>1000年8月<br>17回8日本5月<br>17回8日本5月<br>17日9日本、<br>17日9日本、                                                                                                    | 山东省 泰安市 泰山2<br>事处<br>                  | 5 拳前街道办     |
| 中職所在地区<br>まままたに<br>1.5 MC289、<br>2.7 REMALANT<br>2.7 REMALANT | 山东省 泰安市 泰山日<br>事处<br>9 . R.F. +237104. | 5 拳約街道办     |
| <ul> <li>P職所在地区</li> <li>世界系統に<br/>13.400円形、<br/>1.7回知れられて、</li> <li>日の第二人もれて、</li> <li>日の第二人もれて、</li> <li>日の第二人もれて、</li> <li>日の第二人もれて、</li> </ul>                                                                                                    | 山东省 泰安市 泰山日<br>事处<br>                  | 5 拳約街道办     |

四、注册好后就进入"完善个人信息"页面了。在这里可以 点击"完善个人信息"继续在手机上填写

五、根据页面要求,完善个人信息、银行卡(填工资卡号)、 工作地或常住地等信息。这里的"任职受雇信息"无需更改。

| A 400842 *       | 198.56 |          |
|------------------|--------|----------|
| < am             |        |          |
|                  | •/     |          |
| 2 个人信息           |        | 完成100% > |
| 🤱 任职受雇信息         |        | 2.5      |
| ■ 银行卡            |        | 10       |
| 受全中心             |        | 3        |
| 2 工作地或常住地        | 山东省    | 泰安市泰山区 > |
| N10              |        | 2        |
| 🗐 🗶 <del>7</del> |        | 2        |
|                  | 退出登录   |          |
|                  |        |          |
|                  |        |          |

六、专项附加按照自己情况逐项填写。

## 注意:

 1、个人为自己填报信息的真实性、准确性、完整性负责, 填报虚假信息将会影响纳税人信用记录,税务机关将会同有关部 门实施联合惩戒。

2、有疑问请联系财务处咨询联系人: 曾老师

联系电话: 38265721, 13302230936 QQ:1090597673